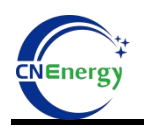

# Battery Monitor V2.1.12

# **Operating instructions of the upper monitor**

### 1、 Unpress the upper monitor file

D BatteryMonitor V2.1.12\_20并\_中性

### 2、 Open the upper monitor software

- 1) Double-click to open the decompression file
- 2) Double-click to open the drawing upper monitor executable, Figure 2-1

| 名称                                                                                                    | 修改日期                                                                                                    | 类型                                                                         | 大小                                                             |
|----------------------------------------------------------------------------------------------------|----------------------------------------------------------------------------------------------------|----------------------------------------------------------------------------|----------------------------------------------------------------|
| agreement                                                                                                    | 2023/3/20 13:46                                                                                                | 文件夹                                                                        |                                                                |
| 📒 de                                                                                                    | 2023/3/20 13:46                                                                                                | 文件夹                                                                        |                                                                |
| 🔤 es                                                                                                    | 2023/3/20 13:46                                                                                                | 文件夹                                                                        |                                                                |
| 🚬 ja                                                                                                    | 2023/3/20 13:46                                                                                                | 文件夹                                                                        |                                                                |
| Languages                                                                                                    | 2023/3/20 13:46                                                                                                | 文件夹                                                                        |                                                                |
| 📁 logs                                                                                                    | 2023/3/20 13:46                                                                                                | 文件夹                                                                        |                                                                |
| RealTimeRecord                                                                                                    | 2023/3/20 13:46                                                                                                | 文件夹                                                                        |                                                                |
|                                                                                                    |                                                                                                    |                                                                            |                                                                |
| 🗖 ru                                                                                                    | 2023/3/20 13:46                                                                                                | 文件夹                                                                        |                                                                |
| Tu                                                                                                    | 2023/3/20 13:46<br>2023/3/20 13:45                                                                             | 文件夹<br>应用程序                                                                | 2,091 KB                                                       |
| <ul> <li>Image: second second se</li></ul> | 2023/3/20 13:46<br>2023/3/20 13:45<br>2023/3/20 13:45                                                          | 文件夹<br>应用程序<br>XML Configurati                                             | 2,091 KB<br>3 KB                                               |
| <ul> <li>ru</li> <li>BatteryMonitor</li> <li>BatteryMonitor.exe</li> <li>BatteryMonitor.pdb</li> </ul>                                                                                                    | 2023/3/20 13:46<br>2023/3/20 13:45<br>2023/3/20 13:45<br>2023/3/20 13:45                                       | 文件夹<br>应用程序<br>XML Configurati<br>PDB 文件                                   | 2,091 KB<br>3 KB<br>522 KB                                     |
| <ul> <li>ru</li> <li>BatteryMonitor</li> <li>BatteryMonitor.exe</li> <li>BatteryMonitor.pdb</li> <li>BMS Upper Computer Guidance V2.1.9</li> </ul>                                                                                                    | 2023/3/20 13:46<br>2023/3/20 13:45<br>2023/3/20 13:45<br>2023/3/20 13:45<br>2023/3/20 13:45                    | 文件夹<br>应用程序<br>XML Configurati<br>PDB 文件<br>WPS PDF 文档                     | 2,091 KB<br>3 KB<br>522 KB<br>3,922 KB                         |
| <ul> <li>ru</li> <li>BatteryMonitor</li> <li>BatteryMonitor.exe</li> <li>BatteryMonitor.pdb</li> <li>BMS Upper Computer Guidance V2.1.9</li> <li>DevExpress.Data.v15.2.dll</li> </ul>                                                                                                    | 2023/3/20 13:46<br>2023/3/20 13:45<br>2023/3/20 13:45<br>2023/3/20 13:45<br>2023/3/20 13:45<br>2023/3/20 13:45 | 文件夹<br>应用程序<br>XML Configurati<br>PDB 文件<br>WPS PDF 文档<br>应用程序扩展           | 2,091 KB<br>3 KB<br>522 KB<br>3,922 KB<br>5,082 KB             |
| <ul> <li>ru</li> <li>BatteryMonitor</li> <li>BatteryMonitor.exe</li> <li>BatteryMonitor.pdb</li> <li>BMS Upper Computer Guidance V2.1.9</li> <li>DevExpress.Data.v15.2.dll</li> <li>DevExpress.Data.v15.2</li> </ul>                                                                                                    | 2023/3/20 13:46<br>2023/3/20 13:45<br>2023/3/20 13:45<br>2023/3/20 13:45<br>2023/3/20 13:45<br>2023/3/20 13:45 | 文件夹<br>应用程序<br>XML Configurati<br>PDB 文件<br>WPS PDF 文档<br>应用程序扩展<br>XML 文件 | 2,091 KB<br>3 KB<br>522 KB<br>3,922 KB<br>5,082 KB<br>1,098 KB |

Figure 2-1

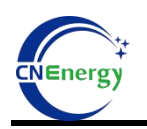

# 3. Load the upper monitor protocol

1) Open the upper monitor, click "Import Protocol", and select "Agreement" in the

upper monitor file to open, Figure 3-1

| Battery Monitor V2.1.12                                   | l parameter 🔺 Upload p                 | arameter 🕴 🗹 Real time 🕴                   | Communication log                               | d 🐶 History record 🕴 🐻 Calibra | te 🔒 Login 💷 SN 👱       | Finware Update 📔 Sava layout |                                                               | 0 8 2             |
|-----------------------------------------------------------|----------------------------------------|--------------------------------------------|-------------------------------------------------|--------------------------------|-------------------------|------------------------------|---------------------------------------------------------------|-------------------|
| Pack00                                                    |                                        |                                            |                                                 |                                |                         |                              | Protocol name: BMS-                                           | IGS BMS           |
| Cell voltage(V)<br>Max voltage:<br>Max voltage<br>0.000 V | Min voltage:<br>Min voltage<br>0.000 V | 4<br>30<br>習 打开                            | 0 50 60<br>70                                   | Battery voltage                | Battery infomation      | acity 0.00 Ah                | Protocol version: 2.0<br>Port config<br>Port num<br>Baud rate | COMB •            |
| Voltage difference                                        | 7.000mV                                | $\leftarrow \rightarrow \lor \uparrow$     | 🛯 « 上位机 › BatteryMonitor V2.1.12                | _20# ~ 〇 在                     | BatteryMonitor V2.1.1 🧳 | P )%                         | Connect                                                       | Break             |
| Cell01                                                    | Cell02                                 | 组织 * 新建文件夹                                 |                                                 |                                | ≣ • □                   | Ah                           | – Target config 🛛 🔲 Pack                                      | addr Setting      |
| 0.000 V                                                   | 0.000 V                                | > 🌰 OneDrive                               | 名称                                              | 修改日期                           | 美型 大小                   | nes                          | Pack 1                                                        | Pack 11           |
| Cell03                                                    | Cell04                                 |                                            | 📁 Agreement                                     | 2023/3/20 15:43                | 文件夹                     | 5%                           | Pack 2                                                        | Pack 12           |
| 0.000 V                                                   | 0.000 V                                | 🔚 東西 🛷                                     | 📁 de                                            | 2023/3/20 13:46                | 文件夹                     |                              | Pack 3                                                        | Pack 13           |
| Cell05<br>0.000 V                                         | Cell06<br>0.000 V                      | 🛓 下戦 🛷                                     | 📒 es                                            | 2023/3/20 13:46                | 文件夹                     | -                            | Dest d                                                        | Desk 14           |
| Call07                                                    | C-1109                                 | 🔤 文档 🛷                                     | 📁 ja                                            | 2023/3/20 13:46                | 文件夹                     | ·                            | PdCK 4                                                        | Pack 14           |
| 0.000 V                                                   | 0.000 V                                | 🔀 图片 🛷                                     | 📁 Languages                                     | 2023/3/20 13:46                | 文件夹                     | )*C                          | Pack 5                                                        | Pack 15           |
| Cell09                                                    | Cell10                                 | 🕑 音乐 🔹 🖈                                   | 📒 logs                                          | 2023/3/20 17:33                | 文件夹                     | ) TC                         | Pack 6                                                        | Pack 16           |
| 0.000 V                                                   | 0.000 V                                | 🛃 初版 📌                                     | 📁 RealTimeRecord                                | 2023/3/20 13:46                | 文件夹                     | 21                           | Pack 7                                                        | Pack 17           |
| Cell11                                                    | Cell12                                 | 📜 产品中心                                     |                                                 |                                |                         |                              | Pack 8                                                        | Pack 18           |
| 0.000 V                                                   | 0.000 V                                | 文件                                         | 丰名(N):                                          | ~ pr                           | otocol file(*.xml)      |                              | Pack 9                                                        | Pack 19           |
| Cell13<br>0.000 V                                         | Cell14<br>0.000 V                      |                                            |                                                 | L                              | 打开(Q) 取消                | ) TC                         | Pack 10                                                       | Pack 20           |
| Cell15                                                    | Cell16                                 | BMS information                            |                                                 |                                | (Power temp             | 0.0 °C                       | Pack total                                                    | 0                 |
| 0.000 V                                                   | 0.000 V                                | Manufacturer: CAN:PN<br>Software Ver: 16.4 | VG_DYE_Luxp_TBB Part model:<br>Protocol version | un: 2.0                        |                         |                              | Cycle refresh                                                 | Multiple          |
|                                                           |                                        |                                            |                                                 |                                |                         |                              |                                                               |                   |
| Off line TXD                                              | О ок                                   | O ERR (                                    | 〇 C:\Users\user\Desktop\上位制                     | \\BatteryMonitor V2.1.12_20井_中 | Protect Warn N          | ormal Color mark-Upper lin   | nit Lower limit Unknown                                       | RealTime Record 0 |

Figure 3-1

2) Select the protocol file corresponding to the string, the prefix EN corresponds to the English protocol, the prefix without EN corresponds to the English protocol (example: 16 string English protocol-----16S\_V20\_ADDR\_EN), click open, Figure 3-2

| ick00                                                        |                                              |                                             |                                                     |                                 |                      |                                  |           | Protocol name: BMS-16                                            | s BM            |
|--------------------------------------------------------------|----------------------------------------------|---------------------------------------------|-----------------------------------------------------|---------------------------------|----------------------|----------------------------------|-----------|------------------------------------------------------------------|-----------------|
| Cell voltage(V)<br>Max voltage: C9<br>Max voltage<br>0.000 V | - Min voltage: C16<br>Min voltage<br>0.000 V | 40<br>30<br>10开                             | 50 60 70                                            |                                 | Battery in           | fomation —<br>ning capacity<br>× | y 0.00 Ah | Protocol version: 2.0<br>Port config<br>Port num<br>Baud rate 19 | DMB ▼<br>1200 ▼ |
| Voltage difference                                           | 7.000mV                                      | $\leftrightarrow \rightarrow \sim \uparrow$ | ≪ BatteryMonitor V2.1.12 → Agreement                | ~ C                             | 在 Agreement 中搜索      | P                                | 1%        | Connect                                                          |                 |
| Call01                                                       | Call02                                       | 组织 • 新建文件夹                                  |                                                     |                                 | ≣ •                  |                                  | Ah        | – Target config 🛛 🔲 Pack ad                                      | ldr Sett        |
| 0.000 V                                                      | 0.000 V                                      | > 🔷 OneDrive                                | 名称                                                  | 修改日期                            | 类型                   | 大小                               | res)      | Pack 1                                                           | Pack 11         |
| Cell03<br>0.000 V                                            | Cell04<br>0.000 V                            | -                                           | 135_V20_ADDR_EN                                     | 2022/8/31 14:29                 | XML 文件               |                                  | *         | Pack 2                                                           | Pack 12         |
| Cell05                                                       | Cell06                                       | ▲ 下就 *                                      | 145_V20_ADDR                                        | 2022/8/31 14:25 2022/8/31 14:29 | XML 文件<br>XML 文件     |                                  | • •       | Pack 3                                                           | Pack 13         |
| Call07                                                       | Callon                                       | 📓 文档 🛷                                      | 155_V20_ADDR                                        | 2022/8/31 14:25                 | XML 文件               |                                  |           | Pack 4                                                           | Pack 14         |
| 0.000 V                                                      | 0.000 V                                      | 🔀 图片 🛷                                      | 155_V20_ADDR_EN                                     | 2022/8/31 14:29                 | XML 文件               |                                  | °C)       | Pack 5                                                           | Pack 15         |
| Cell09                                                       | Cell10                                       | 🚱 音乐 🔹 🖈                                    | 165_V20_ADDR                                        | 2022/10/9 15:28                 | XML 文件               |                                  | rc)       | Pack 6                                                           | Pack 16         |
| 0.000 V                                                      | 0.000 V                                      | 2 视频 🖈                                      | 165_V20_ADDR_EN                                     | 2022/8/31 14:29                 | XML文件                |                                  | rc)       | Pack 7                                                           | Pack 17         |
| Cell11<br>0.000 V                                            | Cell12<br>0.000 V                            | _ 产品中心<br>文件                                | ===(N): 165_V20_ADDR_EN                             | ~                               | protocol file(*.xml) | -<br>                            | "C        | Pack 8                                                           | Pack 18         |
| Cell13<br>0.000 V                                            | Cell14<br>0.000 V                            |                                             |                                                     |                                 | 打开(2)                | 10096                            |           | Pack 9                                                           | Pack 19         |
| Cell15                                                       | Cell16                                       | -BMS information                            | G DVE Luxe TRR Rat model:                           |                                 | Power                | temp (                           | 0.0 °C    | Pack total                                                       | 0               |
| 0.000 V                                                      | 0.000 V                                      | Manufacturer: CAN:PN<br>Software Ver: 16.4  | G_DYE_Luxp_TBB Part model:<br>Protocol version: 2.0 |                                 |                      |                                  |           | Oucle refrech                                                    |                 |

Figure 3-2

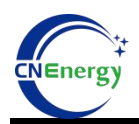

3) Click to determine, Figure 3-3

| k00                                                                                                    |                                                                                                  |                                                                                                    |                                                                                                    | Protocol name: BMS-165 |
|----------------------------------------------------------------------------------------------------|--------------------------------------------------------------------------------------------------|----------------------------------------------------------------------------------------------------|----------------------------------------------------------------------------------------------------|------------------------|
| Il voltage(V)           Max voltage:         Min voltage:           Max voltage:         Min voltage:           0.000 V         0.000 V           otage difference         7.000mV           0.000 V         0.000 V           0.000 V         0.000 V | 40 50 60 70<br>30 Soc: 53.9 %<br>Mode:<br>Oticcharge switch Ocharging switch<br>Warn and Protect | Battery voltage<br>0.00V<br>0.00V<br>0.00A<br>0.00A<br>file:CUber/user/Destop/LEBI/BatteryMo<br>00/-140/00/EBI/BatteryMo<br>00/-140/00/EBI/BatteryMo<br>00/-140/00/EBI/BatteryMo<br>00/-120/-120/-120/-120/-120/-120/-120/-1 | Battery Information       Remaining capacity 0.00 Ah       (Remaining capacity 0.00 Ah)       SOC     0.0 %       Rated capacity 0.00 Ah       (Battery cycles 0 times)       X     0.0 %       age 0.00 V       re information       remp1 0.0 %       (Battery temp3 0.0 %)       (Battery temp4 0.0 %)       (Ambient temp 0.0 %) |                        |
| Cell15<br>0.000 V 0.000 V                                                                                                    | Manufacturer: CAN:PNG_DYE_Luxp_TBB Part mode<br>Software Ver: 164 Protectly                      | el:<br>rersion: 20                                                                                                    |                                                                                                    | Pack total 0           |

Figure 3-3

# 4. Communication port configuration

1) Select serial port (upper monitor automatic identification USB to 485 serial port, string slogan automatic recognition)

- 2) Baud rate: 19200
- 3) Click on the connection, Figure 4-1

| Battery Monitor V2.1.12                                     |                                                                                                    |                                                           |                                                                                                    |
|-------------------------------------------------------------|----------------------------------------------------------------------------------------------------|-----------------------------------------------------------|----------------------------------------------------------------------------------------------------|
| 🛃 Import Protocol 🛛 📴 Load parameter 🔹 Up                   | ad parameter 🛛 🔀 Real time 🛛 🖤 Communication log 🛛 🖤 Real Time Record 🖤 History record 🖡 🖏 Calibrate | 🌡 🕹 Login 🔢 SN 🙎 Firware Update 📔 Sava layout             |                                                                                                    |
| Pack00                                                      |                                                                                                    |                                                           | Protocol name: BMS-165 BMS                                                                                                    |
| Cell voltage(V)<br>最高:<br>Max voltage<br>0000 V             | 40 50 60<br>30 50 60<br>70 <b>0.00V</b>                                                              | Remaining capacity 0.00 Ah                                | Protocol version: 2.0 (2)<br>Port config<br>Port num COM8 •<br>Baud rate 1920 •                                                                                                    |
| Voltage difference 0.000m                                   | 20, soc: 0<br>10 Mode: 0-90 Current                                                                  | SOC 0.0 %)<br>(Rated capacity 0.00 Ah)                    | Connect Break                                                                                                    |
| Cell03<br>0.000 V<br>Cell04<br>0.000 V<br>Cell05<br>Cell05  | System status     Ordiochange switch Ocurrent limit witch Offengerstature control switch             | Battery cycles 0 times<br>SOH 0.0 %<br>Bus voltage 0.00 V | Pack 1 Pack 1 Pack 1 Pack 1 Pack 2 Pack 2 Pack 2 Pack 1 Pack 3 Pack 1 Pack 3 Pack 1 Pack 3 Pack 1 Pack 3 Pack 1 Pack 3 Pack 1 Pack 3 Pack 1 Pack 3 Pack 1 Pack 3 Pack 3 Pa |
| 0.000 V 0.000 V Cell08<br>0.000 V 0.000 V                   | Warn and Protect                                                                                     | Temperature infomation<br>Battery temp1 0.0 °C            | Pack 4 Pack 14<br>Pack 5 Pack 15                                                                                                    |
| Cell09<br>0.000 V<br>Cell11<br>0.000 V<br>Cell12<br>0.000 V |                                                                                                    | Battery temp2 0.0 °C<br>Battery temp3 0.0 °C              | Pack 7 Pack 17<br>Pack 8 Pack 18                                                                                                    |
| Cell13<br>0.000 V<br>Cell14<br>0.000 V                      | BMS information                                                                                      | Ambient temp 0.0 °C                                       | Pack 9 Pack 19<br>Pack 10 Pack 20                                                                                                    |
| Cell15<br>0.000 V 0.000 V                                   | Manufacturer: Part model:<br>Software Ver: Protocol version:                                         |                                                           | Pack total 0 Cycle refresh Multiple                                                                                                    |
|                                                             | C\Users\user\Desktop\_t@fi\BatteryMonitor V2.1.12_20#_#                                              | Protect Warn Normal Color mark-Upper lin                  | nit Lower limit Unknown RealTime Record 0                                                                                                    |

Figure 4-1

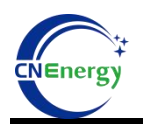

4) After a successful connection, the upper monitor will displays the battery

#### data,Figure 4-2

| к00                                                                             |                                                             |                                                                                                    | Protocol name: BMS-16S                                                       | B                                        |
|---------------------------------------------------------------------------------|-------------------------------------------------------------|----------------------------------------------------------------------------------------------------|------------------------------------------------------------------------------|------------------------------------------|
| I voltage(V)<br>Max voltage: C9<br>Max voltage<br>3.301 V<br>Voltage difference | Min voltage: C16<br>Min voltage<br>3.294 V<br>7.000mV       | 40 50 60<br>30 70 70<br>20 soc: 3999 %<br>50 Current Current Startery voltage<br>52.76V                                                                                                    | Protocol version: 2.0 Port config Port num Baud rate Connect Connect Deductd | AB V<br>DO V<br>Break                    |
| Cell01<br>3.300 V<br>Cell03<br>3.300 V<br>Cell05<br>3.296 V                     | Cell02<br>3.299 V<br>Cell04<br>3.299 V<br>Cell06<br>3.297 V | 0     0     0     0     0     0     0     0     0     0     0     0     0     0     0     0     0     0     0     0     0     0     0     0     0     0     0     0     0     0     0     0     0     0     0     0     0     0     0     0     0     0     0     0     0     0     0     0     0     0     0     0     0     0     0     0     0     0     0     0     0     0     0     0     0     0     0     0     0     0     0     0     0     0     0     0     0     0     0     0     0     0     0     0     0     0     0     0     0     0     0     0     0     0     0     0     0     0     0     0     0     0     0     0     0     0     0     0     0     0     0     0     0     0     0     0     0     0     0     0     0     0     0     0     0     0     0     0     0     0     0     0     0     0     0     0 <td>Pack 3<br/>Pack 4</td> <td>Pack 11<br/>Pack 12<br/>Pack 13<br/>Pack 14</td>                                                                                                    | Pack 3<br>Pack 4                                                             | Pack 11<br>Pack 12<br>Pack 13<br>Pack 14 |
| Cell07<br>3.297 V<br>Cell09<br>3.301 V                                          | Cell08<br>3.297 V<br>Cell10<br>3.295 V<br>Cell12            | Warn and Protect Battery temp1 19.1 °C Battery temp2 19.3 °C Battery temp3 19.7 °C Battery temp3 19.7 °C Battery temp3 19.7 °C Battery temp3 19.7 °C                                                                                                    | Pack 5<br>Pack 6<br>Pack 7<br>Pack 8                                         | Pack 15<br>Pack 16<br>Pack 17<br>Pack 18 |
| Cell13<br>3.297 V<br>Cell15<br>3.297 V                                          | Cell14<br>3.300 V<br>Cell16<br>3.294 V                      | BMS informations BMS informations BMS in | Pack 9<br>Pack 10<br>Pack total                                              | Pack 19<br>Pack 20<br>0                  |

Figure 4-2

## 5、Login

Username:admin

Password:admin

Figure 5-1

| Battery Monitor V2.1.12                                                                                                    |
|----------------------------------------------------------------------------------------------------|
| 😰 impert hindson 🕑 Load parameter 🔺 Upload parameter 🖗 Real time   🗣 Communication log 💚 Real Time Record 🖤 History record 🗟 Cathrate 🌡 Logn 📶 Di 🙎 Timuse Uplote 💾 Sava Jayout CAL + 45 +                                                                                                    |
| Pack00 Protocol name: BMS-165 BMS                                                                                                    |
| Cell voltage (1)<br>Mix voltage: C16<br>Mix voltage: C16<br>Mix voltage: |

Figure 5-1

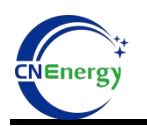

### 6、Load parameters and upload parameters

Load parameters: Download the parameters from the upper monitor to the BMS Upload parameters: From the BMS upload parameters to the upper monitor

### 6.1、 Load parameters

 For the first load parameters, you need to "upload parameters" and then "close", Figure 6-1

| Battery Monitor V2.1.12                                                                                                    | - 6 - 2                                                                               |
|----------------------------------------------------------------------------------------------------|---------------------------------------------------------------------------------------|
| 🛿 👷 Import Protocol 📴 Load parameter 🔺 Upload parameter 🔄 Real time 🕸 Communication log 🕸 RealTime Record 🕸 History record 🔯 Calibrate 🔒 Login 📖 SN 🙎 Finance Uplate. 🗎 Sava layout 7                                                                                                    | CAN * 485 *                                                                           |
| Pack00                                                                                                    | Protocol name: BMS-165 BMS                                                            |
| Cell voltage(V)  Min voltage: C16  Min voltage  3.201 V  Min voltage  C1  C1  C2  C2  C2  C2  C2  C2  C2  C2                                                                                                    | Protocol version: 2.0 (2)<br>Port config<br>Port num<br>Baut rate<br>Connect<br>Break |
| Voltage difference       7.000mV         Allow       Num       Name       Value       Unit       Operate         Gel00       2.298 V       0       Monomer high v3.500 V       Download       Temperature sensor invalidation       Diversities         Gel00       Cel004       3.390 V       3.299 V       1       Monomer high v3.500 V       Download         Gel005       Cel005       3.297 V       2       Monomer low pr 2.900 V       Download       Diversities         Cel005       3.297 V       3       Monomer low pr 3.100 V       Download       Cel104       Diversities         Salor V       Cel005       2.297 V       3       Monomer low pr 3.100 V       Download       Cel104       Diversities         Gel001       Cel102       S       Monomer overv: 3.400 V       Download       Chars parameter       Chars parameter         Gel111       Cel112       Cel112       G       Monomer overv: 3.400 V       Download       Chars parameter | Target config Pack addr Setting                                                       |
| 3297 V     3299 V     BMS informationg       Cell15     Cell16     BMS informationg       3297 V     3294 V     Power temp       19.8 °C     Software Ver: 16.4                                                                                                    | Pack 100<br>Pack total 0<br>Cycle refresh Multiple                                    |
| Online TXD OK ERR OCLUSers/Wer/Desktop/LE@FijkBatteryMonitor V2.1.12_20Ff_eft Protect Warn Normal Color mark-Upper lim                                                                                                    | it Lower limit Unknown RealTime Record 0                                              |

Figure 6-1

2) Click "Load Parameters" to select the parameter document to load, Figure 6-2

| Pack00                                                                                                    | anameter y 🔄 near anne y                                                    |                                                                        | grinstory record ; - Canorate      | 2 Secolar Indi 214 Z                                                                                                    |                      | Protocol name: BMS-165 BI                                                         |
|----------------------------------------------------------------------------------------------------|-----------------------------------------------------------------------------|------------------------------------------------------------------------|------------------------------------|----------------------------------------------------------------------------------------------------|----------------------|-----------------------------------------------------------------------------------|
| Cell voltage(V)<br>Max voltage: C9<br>Max voltage: C9<br>Max voltage<br>3.301 V<br>Voltage difference<br>7.000mV | 30<br>■ 11<br>← → ~ ↑                                                       | 10 50 60<br>70<br>(* BMS程序 > 参数标准 > 家雄参数                               | Battery voltage                    | Battery infomation<br>(Remaining capacit<br>ン<br>な話参数 中提家 の                                                                                                    | ty 89.97 Ah          | Protocol version: 2.0<br>Port config<br>Port num<br>Baud rate<br>Connect<br>Break |
| Cell01<br>3.299 V 3.297 V                                                                                        | 组织 · 新建文件夹 · OneDrive                                                       | 名称 ^                                                                   | 修改日期                               | <ul> <li>■ • ■ </li> <li>● </li> <li>● </li></ul> | 20 Ah                | - Target config Pack addr Se                                                      |
| Cell03<br>3.299 V 3.298 V<br>Cell05<br>Cell05<br>Cell06<br>3.297 V                                               | ■ 桌面 * ↓ 下就 *                                                               | <ul> <li>8曲家儲参数</li> <li>1103家儲参数-15S</li> <li>1103家儲参数-16S</li> </ul> | 2021/9/15 11:43<br>2021/9/15 11:45 | XML文件<br>XML文件                                                                                                    | 11<br>12<br>11<br>2V | Pack 2 Pack 12<br>Pack 3 Pack 13                                                  |
| Cell07<br>3.297 V 3.297 V                                                                                        | □ 文档 ★ ■ 図片 ★ ● 音年 ◆                                                        | <ul> <li>▲ 48200-165</li> <li>★ 家体参校-155</li> </ul>                    | 2023/3/8 16:57<br>2021/7/15 14:33  | XML文件<br>XML文件                                                                                                    | 11<br>11 °C          | Pack 4 Pack 14 Pack 15 Pack 6 Pack 16                                             |
| Cell09 Cell10<br>3.301 V 3.295 V<br>Cell11 Cell12                                                                | <ul> <li>         祝频           </li> <li> </li> <li> </li> <li> </li> </ul> | 03<br>0                                                                | 2021/3/21 13:24                    | AIVIL 33+                                                                                                    | <b>v</b>             | Pack 7 Pack 17<br>Pack 8 Pack 18                                                  |
| 3.297 V 3.297 V<br>Cell13<br>3.297 V 3.300 V                                                                     | *                                                                           | 件名(10): 家储参数-165                                                       | v par                              | ameter file(*.xml) ~<br>打开(Q) 取消                                                                                                    | 2°<br>*C             | Pack 9 Pack 19<br>Pack 10 Pack 20                                                 |
| Cell15<br>3.297 V 3.294 V                                                                                        | Manufacturer: CAN:<br>Software Ver: 16.4                                    | NG_DYE_Luxp_TBB Part model:<br>Protocol version:                       | 2.0 3                              | Power temp                                                                                                    | 9.8 °C               | Pack total 0<br>Cycle refresh Multiple                                            |

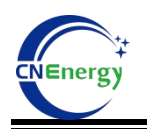

Figure 6-2

3) Click "Set All", the prompt box pop up, and then click "Close" to complete the configuration, Figure 6-3

| ck00                                                                                                    | Protocol name: BMS-165 BMS                             |
|----------------------------------------------------------------------------------------------------|--------------------------------------------------------|
| Cell voltage()<br>Max voltage: C9<br>Max voltage: C9<br>Min voltage: C10<br>Min voltage: C10 | Protocol version: 2.0                                  |
| 3.301 V 3294 V Int parameter 1 Fuction switch                                                                                                    | Connect Break                                          |
| Cellor S200V Cello2 S205V Cello2 Cello2 S205V Cello2 Cello2 S205V Cello2 Cello2 S205V Cello2 Cello2 S205V Cello2 Cello2 C                                                                                                    | Target config Pack addr Setting     Pack 1     Pack 11 |
| Cellos         Cellos         Monomering p.340         Monomering p.340         Mon                                                                                                    | Pack 2 Pack 12<br>Pack 3 Pack 13                       |
| 2.6 W         3         Monomer low pr/3.10C         Cancel         2         Close                                                                                                    | Pack 4 Pack 14 Pack 15 Pack 15                         |
| Cellop Cellop 3201 V 3205 V 5 Monomer overvc 3.400 V Download Chars parameter                                                                                                    | Pack 7 Pack 17                                         |
| Cell 3 Cell 4 6 Monomer under 2700 V Download                                                                                                    | Pack 8 Pack 18 Pack 19 Pack 19                         |
| 3.209         3.300           Cell15         Cell16           3.297V         3.24M V           Manufacturer:         CANPNG DVE Luxp T88           Part model:         19.8 °C                                                                                                    | Pack 10 Pack 20<br>Pack total 0                        |
| Software Ver: 16.4 Protocol version: 2.0                                                                                                    | Cycle refresh Multiple                                 |

Figure 6-3

### 6.2 Modify parameters

- 1) Click "Upload parameters" to upload the parameters from BMS
- 2) Change the BMS parameters and functional switches as required
- 3) Click "Set all" to complete the modification, Figure 6-4

Note: Follow the order of the red font in the figure

| k00                                                                  | parameter i 🖉 kear ame i 🕭 communication of i 💩 kear i me kecon i 📥 upport kecon i 🦛 canotate i 🕲 com multi sa 🛣 upport com 🗖 saka adom c | Protocol name: BM                                | S-165 <b>B</b> M              |
|----------------------------------------------------------------------|----------------------------------------------------------------------------------------------------|--------------------------------------------------|-------------------------------|
| All voltage(V)                                                       | Battery voltage Battery information                                                                                                    | Protocol version: 2.0<br>Port config<br>Port num | COMB                          |
| 3.301 V         3.293 V           Voltage difference         8.000mV | Swe so Set al 22 Ose Int parameter Num Name Value Unit Operate Voltage sensor invalidation                                                | Baud rate<br>Connect                             | 19200 V<br>Break              |
| Cell01 Cell02<br>3.300 V Cell03 Cell04                               | Monomer high v3.500 V Download     Temperature sensor invalidation     U     Current sensor invalidation                                  | Pack 1                                           | Pack 11                       |
| 3.300 V 3.299 V<br>Cell05 Cell06<br>3.296 V 3.297 V                  | 2 Monomer low pr 2,900 V Download Button switch invalidation                                                                              | Pack 3<br>Pack 4                                 | Pack 12<br>Pack 13<br>Pack 14 |
| Cell07<br>3.297 V 3.297 V<br>Cell09 Cell10                           | 4 Monomer overvc3.650 V Download                                                                                                    | Pack 5<br>Pack 6                                 | Pack 15<br>Pack 16            |
| 3.301 V 3.295 V<br>Cell11<br>3.296 V 3.297 V                         | S Monomer overvc3.400 V Download<br>6 Monomer unden 2.700 V Download<br>Model Download                                                    | Pack 7<br>Pack 8                                 | Pack 17<br>Pack 18            |
| Cell13<br>3.297 V 3.299 V<br>Cell15 Cell16                           | BMS informations                                                                                                    | Pack 9<br>Pack 10<br>Pack total                  | Pack 20                       |
| 3.297 V 3.293 V                                                      | Manufacturer: CAMPNG DYE Luxp_TB8 Part model:<br>Software Ver: 164 Protocol version: 2.0                                                  | Cycle refresh                                    | Multiple                      |

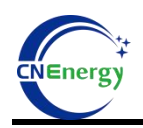

Figure6-4

### 7. Configuration of the communication protocol

1) Click the "CAN" drop-down box and select the corresponding CAN protocol

according to the inverter type, Figure 7-1

#### Note: The 485 protocol is self-adapted and does not require manual selection

#### For CAN, the protocol has 6 options:

| protocol type | Supported inverter brand |
|---------------|--------------------------|
|               | 派能 PYLON、固德威 GOODWE、德业   |
| FN-ODLI       | Deye、鹏城 LUXPOWER、TBB     |
| GRWT          | 古瑞瓦特 GrowattSPF、SPH      |
| VCTR          | Victron                  |
| SMA-SF        | SMA、首航 SOFAR             |
| GINL          | 锦浪 Solis                 |
| STUD          | Studer                   |

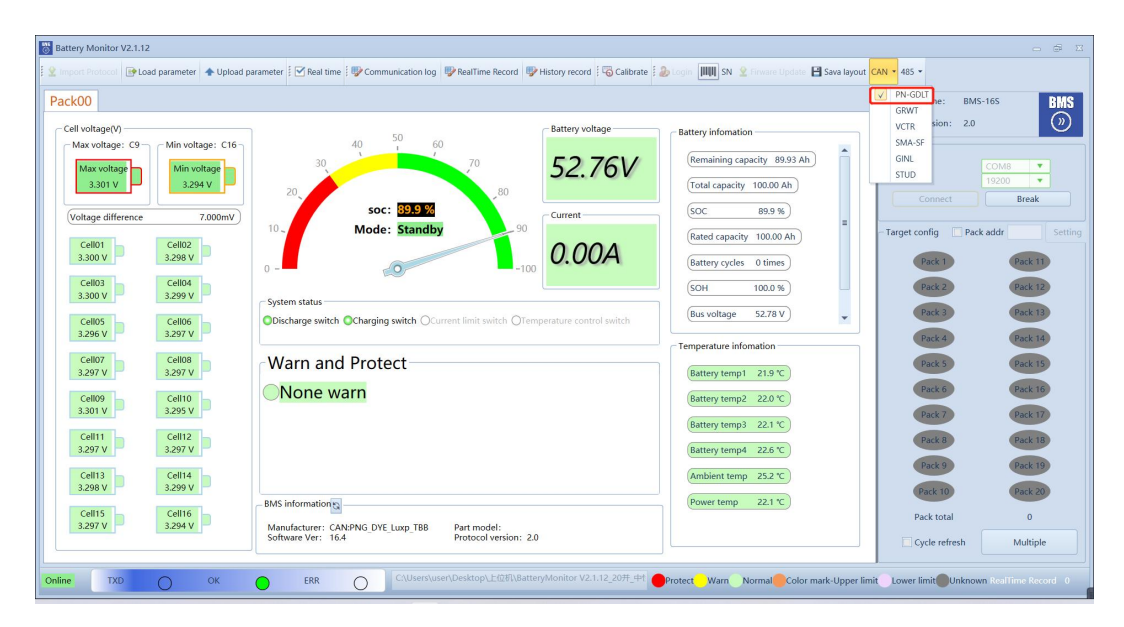

Figure 7-1

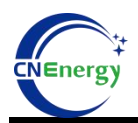

2) Click "Close" to complete the configuration, Figure 7-2

| k00                                                                              |                                                             |                                                                                                    |                                  |                                                                                                    | Protocol name: BMS-165                                                            |
|----------------------------------------------------------------------------------|-------------------------------------------------------------|----------------------------------------------------------------------------------------------------|----------------------------------|----------------------------------------------------------------------------------------------------|-----------------------------------------------------------------------------------|
| ell voltage(V)<br>Max voltage: C9 –<br>Max voltage<br>3.301 V                    | Min voltage: C16<br>Min voltage<br>3.294 V                  | 40 50 60<br>30 70<br>20 <b>soc: 30.9 %</b>                                                                                                 | Battery voltage<br>52.76V        | Battery Information<br>(Remaining capacity 89.93 Ah)<br>(Total capacity 100.00 Ah)<br>(SOC 89.9 %)                                                   | Protocol version: 2.0<br>Port config<br>Port num<br>Baud rate<br>Connect<br>Break |
| Cell01<br>3.300 V<br>Cell03<br>3.300 V<br>Cell03<br>3.297 V<br>Cell05<br>3.297 V | Cell02<br>3.299 V<br>Cell04<br>3.297 V<br>Cell06<br>3.297 V | 10-     Mode: Standby       0-     0       System status     0       Obicharge witch © Charging witch ©     S       Warn and Protect     S | uccessful execution of Set CAN p | Rated capacity 100.00 Ah<br>(Battery cycles 0 times)<br>rotocolcommand 79 y                                                                          | -Target config Pack addr                                                          |
| Cell09<br>3.301 V<br>Cell11<br>3.297 V<br>Cell13<br>3.297 V                      | Cell10<br>3.295 V<br>Cell12<br>3.298 V<br>Cell14<br>3.300 V | None warn                                                                                                    |                                  | Battery temp2         22.2 °C           Battery temp3         22.3 °C           Battery temp4         22.6 °C           Ambient temp         25.3 °C |                                                                                   |
| Cell15<br>3.297 V                                                                | Cell16<br>3.294 V                                           | BMS information                                                                                                    | del:<br>Iversion: 2.0            | Power temp 22.0 °C                                                                                                    | Pack total 0                                                                      |

Figure 7-2

3) Click "Refresh", the manufacturer information will display the corresponding inverter manufacturer information, Figure 7-3

| Battery Monitor V2.1.12                                                                                                    |                                                                                                    |                                                                                                    | - 8 X                      |
|----------------------------------------------------------------------------------------------------|----------------------------------------------------------------------------------------------------|----------------------------------------------------------------------------------------------------|----------------------------|
| 😫 Import Protocol 🛛 💽 Load parameter 🛧 Upload pa                                                                                                    | arameter 🗄 🗹 Real time 🗄 💖 Communication log 🛛 💖 RealTime Record 🖤                                                                                                    | History record 🛛 🐻 Calibrate 💈 🕹 Legin 📠 SN 🔮 Firware Update 🔛 Sava Jayou                                                                                                    | t CAN = 485 =              |
| Pack00                                                                                                    |                                                                                                    |                                                                                                    | Protocol name: BMS-165 BMS |
| Cell voltage(V)<br>Max voltage: C9<br>Min voltage: C16<br>Min voltage: 29<br>Voltage difference<br>3.301 V<br>Cell03<br>3.300 V<br>Cell03<br>3.297 V<br>Cell03<br>3.297 V<br>Cell04<br>3.301 V<br>Cell05<br>Cell05<br>Cell06<br>3.297 V<br>Cell07<br>Cell07<br>Cell07<br>Cell07<br>Cell07<br>Cell07<br>Cell07<br>Cell07<br>Cell07<br>Cell08<br>Cell07<br>Cell07<br>Cell07<br>Cell07<br>Cell07<br>Cell07<br>Cell07<br>Cell07<br>Cell07<br>Cell07<br>Cell07<br>Cell07<br>Cell07<br>Cell07<br>Cell07<br>Cell07<br>Cell07<br>Cell07<br>Cell07<br>Cell07<br>Cell07<br>Cell08<br>Cell07<br>Cell07<br>Cell07<br>Cell07<br>Cell07<br>Cell08<br>Cell07<br>Cell08<br>Cell08<br>Cell04<br>Cell07<br>Cell08<br>Cell07<br>Cell08<br>Cell08<br>Cell18<br>Cell18<br>Cell16<br>Cell16<br>Cell18<br>Cell16<br>Cell16<br>Cell18<br>Cell16<br>Cell16<br>Cell18<br>Cell16<br>Cell16<br>Cell16<br>Cell16<br>Cell18<br>Cell16<br>Cell16<br>Cell16<br>Cell18<br>Cell16<br>Cell16<br>Cell18<br>Cell16<br>Cell16<br>Cell18<br>Cell16<br>Cell16 | Augustatus<br>Discharge switch Charging switch Current limit switch Orem<br>Warn and Protect<br>None warn<br>Manufacturer: CANPING DYE Lusp. TBB<br>Dentsmarker: 200<br>Part model:<br>Protect version: 200<br>Part model:<br>Protect version: 200<br>Part model:<br>Protect version: 200<br>Part model:<br>Protect version: 200<br>Part model:<br>Protect version: 200<br>Part model:<br>Protect version: 200<br>Part model:<br>Protect version: 200<br>Part model:<br>Protect version: 200<br>Protect version: 200<br>Part model:<br>Protect version: 200<br>Part model:<br>Protect version: 200<br>Part model:<br>Protect version: 200<br>Protect version: 200<br>Part model:<br>Protect version: 200<br>Protect version: 200<br>Protect version: 2 | Battery information         S2.76V         Current         0.000A         generature control weitch         Corrent control weitch         Battery information         Battery information | Protocol version: 2.0      |
| BMS information                                                                                                    | N:Growatt_SPF_SPH                                                                                                    | Part model:                                                                                                    |                            |
| Software Ver: 16                                                                                                    | .4                                                                                                    | Protocol version: 2.0                                                                                                    |                            |
| BMS information                                                                                                    |                                                                                                    |                                                                                                    |                            |
| Manufacturer: CA<br>Software Ver: 16                                                                                                    | N:Victron<br>.4                                                                                                    | Part model:<br>Protocol version:2.0                                                                                                    |                            |

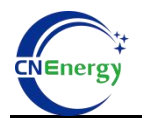

| Manufacturer: CAN:SMA SOFAR | Part model:           |  |
|-----------------------------|-----------------------|--|
| Software Ver: 16.4          | Protocol version: 2.0 |  |
| BMS information             |                       |  |
| Manufacturer: CAN:GINLONG   | Part model:           |  |
| Software Ver: 16.4          | Protocol version: 2.0 |  |
| BMS information             |                       |  |
| Manufacturer: CAN:Studer    | Part model:           |  |
| Software Ver: 16.4          | Protocol version: 2.0 |  |

Figure 7-3

# 8、Show page introduction

After the successful connection, the following red box refers to the display interface, Figure 8-1 and Table 8.1

| :k00                                                                                                    |                                                                                                    |                                                                                                    | Protocol name: BMS-16S                                                                                                    |
|----------------------------------------------------------------------------------------------------|----------------------------------------------------------------------------------------------------|----------------------------------------------------------------------------------------------------|----------------------------------------------------------------------------------------------------|
| ell voltage(V)     Min voltage: C16       Max voltage: C29     Min voltage: C16       Max voltage: C3     Min voltage: C16       3.01 V     2.284 V       Voltage difference     7.000WV       Cell03     2.298 V       2.290 V     2.298 V       Cell03     Cell04       2.300 V     Cell04       2.296 V     3.297 V       Cell03     3.297 V       Cell04     3.297 V       Cell05     3.297 V       Cell07     3.297 V       Cell03     3.297 V       Cell13     Cell14       2.297 V     Cell14       2.297 V     Cell14       2.297 V     Cell14       2.297 V     Cell14       2.297 V     Cell14       2.297 V     Cell14       2.297 V     Cell14       2.297 V     Cell14       2.297 V     Cell14 | Battery ver<br>30<br>30<br>30<br>50<br>60<br>70<br>80<br>52.<br>52.<br>52.<br>0.0<br>55<br>52.<br>0.0<br>55<br>52.<br>0.0<br>55<br>52.<br>0.0<br>55<br>52.<br>0.0<br>0.0<br>55<br>55<br>52.<br>0.0<br>0.0<br>0.0<br>55<br>55<br>55<br>55<br>55<br>55<br>55<br>55<br>55<br>5 | Totage       Battery information         (Remaining capacity 69.92 Ah)       (Remaining capacity 69.92 Ah)         (OA       (Soc 99.9%)         (Rated capacity 100.00 Ah)       (Red capacity 100.00 Ah)         (Soc 99.9%)       (Rated capacity 100.00 Ah)         (Rated capacity 100.00 Ah)       (Soc 99.9%)         (Rated capacity 100.00 Ah)       (Soc 99.9%)         (Sold 100.00 Ah)       (Soc 99.9%)         (Battery cycles 0 times)       (Soc 99.9%)         (Sold 100.00 Ah)       (Soc 99.9%)         (Battery cycles 0 times)       (Soc 99.9%)         (Battery cycles 0 times)       (Soc 99.9%)         (Battery temp 1 21.6 °C)       (Sattery temp 1 21.6 °C)         (Battery temp 2 11.9°C)       (Battery temp 2 21.9°C)         (Battery temp 2 23.7°C)       (Ambient temp 25.3°C)         (Ambient temp 22.0°C)       (Sattery temp 22.0°C) | Protocol version: 2.0<br>Pot config<br>Pot rum<br>Baud rate<br>Connect<br>Target config<br>Pack addr<br>Pack total<br>Pack total<br>Pack total<br>Pot config<br>Pack total<br>Pack total<br>Pack total<br>Pack total<br>Pot config<br>Pack total<br>Pack total<br>Pack total<br>Pot config<br>Pack total<br>Pack total<br>Pot config<br>Pack total<br>Pack total<br>Pot config<br>Pack total<br>Pack total<br>Pot config<br>Pack total<br>Pot config<br>Pack total<br>Pot config<br>Pack total<br>Pot config<br>Pack total<br>Pot config<br>Pack total<br>Pot config<br>Pack total<br>Pot config<br>Pot config<br>Pack total<br>Pot config<br>Pack total<br>Pot config<br>Pack total<br>Pot config<br>Pack total<br>Pack total<br>Pot config<br>Pack total<br>Pot config<br>Pack total<br>Pot config<br>Pack total<br>Pot config<br>Pack total<br>Pot config<br>Pack total<br>Pot config<br>Pack total<br>Pack total |

Figure 8-1

| definition  | instruction            | prompt | expression       |
|-------------|------------------------|--------|------------------|
|             | Maximum voltage        |        | Max voltage: C9  |
| Max voltage | value and battery cell |        | Max voltage      |
|             | number                 |        | 3.301 V          |
|             | Minimum voltage value  |        | Min voltage: C16 |
| Min voltage | and battery cell       |        | Min voltage      |
|             | number                 |        | 5.253 V          |

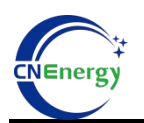

### 上海恩阶电子科技有限公司

### Shanghai Energy Electronic Technology Co., Ltd.

| Differential<br>pressure | The voltage difference<br>between the maximum<br>voltage and the<br>minimum voltage |                                                                                                    | (Voltage difference 7.000miV) |
|--------------------------|-------------------------------------------------------------------------------------|----------------------------------------------------------------------------------------------------|-------------------------------|
| Battery<br>voltage       | Total battery voltage                                                               |                                                                                                    | Battery voltage               |
| Current                  | Charging current or<br>discharge current<br>(negative value)                        |                                                                                                    | 0.00A                         |
| Remaining<br>capacity    | Present battery<br>capacity                                                         | Upload parameters<br>Num59 can set the<br>current capacity                                                                      | (Remaining capacity 89.99 Ah) |
| Total<br>capacity        | Actual capacity after<br>full charge                                                |                                                                                                    | (Total capacity 100.00 Ah)    |
| SOC                      | % Residual capacity                                                                 | Remaining capacity /<br>total capacity of *<br>100%                                                                             | (SOC 89.9 %)                  |
| Rated<br>capacity        | Rated capacity                                                                      | Upload parameters<br>Num58 sets the<br>capacity                                                                                 | (Rated capacity 100.00 Ah)    |
| Battery cycle            | Cycle index                                                                         | When the cumulative<br>discharge capacity<br>reaches 80% of the full<br>capacity, the cycle<br>number will be<br>increased once | (Battery cycles 0 times)      |
| SOH                      | Health condition                                                                    |                                                                                                    | SOH 100.0 %                   |
| Bus voltage              | Port voltage.<br>External voltage<br>detection                                      | When there is no<br>external connection,<br>the bus voltage is<br>equal to the total<br>battery voltage                         | (Bus voltage 52.78 V)         |
| Discharge<br>switch      | Discharge switch<br>indicator lamp                                                  | Green: Switch is<br>connected<br>Grey: the switch is off                                                                        | ODischarge switch             |
| Charge<br>switch         | Charging switch<br>indicator lamp                                                   | Green: Switch is<br>connected<br>Grey: the switch is off                                                                        | Charging switch               |
| Current<br>limit switch  | Current-limiting switch<br>indicator light                                          | Green: Switch is<br>connected<br>Grey: the switch is off                                                                        | OCurrent limit switch         |

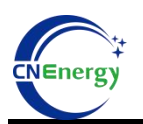

### Shanghai Energy Electronic Technology Co.,Ltd.

| Temperature<br>control<br>switch | Temperature control switch indicator lamp      | Green: Switch is<br>connected<br>Grey: the switch is off | OTemperature control switch                                                                                               |
|----------------------------------|------------------------------------------------|----------------------------------------------------------|----------------------------------------------------------------------------------------------------|
| Warning and protection           | BMS warning and<br>protection display<br>areas |                                                          | Warn and Protect                                                                                                    |
| Battery<br>temperature           | The 4 battery temperature values               |                                                          | Battery temp1     20.8 °C       Battery temp2     21.5 °C       Battery temp3     21.7 °C       Battery temp4     22.4 °C |
| Ambient<br>temperature           | Ambient temperature value                      |                                                          | Ambient temp 25.1 ℃                                                                                                    |
| Power<br>temperature             | Power temperature value                        |                                                          | Power temp 21.8 °C                                                                                                    |

Table 8.1

### 8.2 Parallel mode

#### 1) Parallel selection

When multiple batteries (up to 20 groups) are connected in parallel, ensure that the BMS dial address (optional auto dial) is consistent with the address set by the upper monitor (pack x) (click the upper computer pack x icon to light up or turn gray), Figure

#### 8-2

| <b>(01</b>                                                                                                    |                                                                                                    |                                                                      |                                                                                          |                                                                                                    | Protocol name: BM                                                                                                    | S-165                                                                              |
|----------------------------------------------------------------------------------------------------|----------------------------------------------------------------------------------------------------|----------------------------------------------------------------------|------------------------------------------------------------------------------------------|----------------------------------------------------------------------------------------------------|----------------------------------------------------------------------------------------------------|------------------------------------------------------------------------------------|
| II voltage(V)<br>Max voltage: C9<br>Max voltage<br>3.301 V<br>Toltage difference<br>Cello1<br>3.300 V<br>Cello3<br>3.300 V<br>Cello5<br>3.296 V | Min voltage: C16<br>Min voltage<br>3.284 V<br>7.000mV<br>Cell02<br>3.299 V<br>Cell02<br>3.299 V<br>Cell03<br>3.299 V | System status<br>Obicharge switch Ocharging switch Ocurrent limit sw | Battery voltage<br>52,76V<br>-100<br>-100<br>-100<br>-100<br>-100<br>-100<br>-100<br>-10 | Battery information<br>(Remaining capacity 89.98 Ab)<br>(Total capacity 100.00 Ab)<br>(Soc 88.9 %)<br>(Rated capacity 100.00 Ab)<br>(Battery cycles 0 times)<br>(SOH 100.0 %)<br>(Bus voltage 52.79 V) | Protocol version: 2.0<br>- Port config<br>Port num<br>Baid rate<br>Connect<br>- Target config Park<br>Pack  <br>Pack  <br>Pack | coMas v<br>19200 v<br>Break<br>:k addr<br>Pack 13<br>Pack 13<br>Pack 13<br>Pack 13 |
| Cell07<br>3.297 V<br>Cell09<br>3.301 V                                                                                                    | Cell08<br>3.297 V<br>Cell10<br>3.295 V                                                                               | Warn and Protect None warn                                           |                                                                                          | Battery temp1 20.7 °C                                                                                                    | Pack 5<br>Pack 6<br>Pack 7                                                                                                    | Pack 15<br>Pack 16<br>Pack 17                                                      |
| Cell11<br>3.297 V<br>Cell13<br>3.297 V                                                                                                    | Cell12<br>3.297 V<br>Cell14<br>3.299 V                                                                               |                                                                      |                                                                                          | Battery temps 21.8 C<br>Ambient temp 24.8 C                                                                                                    | Pack 8<br>Pack 9                                                                                                    | Pack 18<br>Pack 19<br>Pack 20                                                      |
| Cell15<br>3.297 V                                                                                                    | Cell16<br>3.294 V                                                                                                    | BMS information                                                      | el:<br>rerrien: 2.0                                                                      | Power temp 21.7 °C                                                                                                    | Pack total                                                                                                    | 2                                                                                  |

Figure 8-2

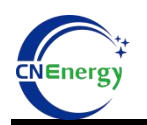

2) When confirming the number of connected machines, click Connect the upper monitor and select "Cycle Refresh". The upper monitor can see the number of parallel machines and package the refresh data, Figure 8-3

| k02                                                                                                    |                                                                                                    |                                                                                                    |                  |                                                                                                    | Protocol name: BMS-16S                                                                                                    |
|----------------------------------------------------------------------------------------------------|----------------------------------------------------------------------------------------------------|----------------------------------------------------------------------------------------------------|------------------|----------------------------------------------------------------------------------------------------|----------------------------------------------------------------------------------------------------|
| All voltage(V)<br>Max voltage: C9<br>Max voltage<br>3.301 V<br>/oltage difference                                                    | Min voltage: C16<br>Min voltage<br>3.294 V                                                                                                    | 40 50 60<br>30 70<br>20 <b>soc:</b> 339.92                                                                                                    | Battery voltage  | Battery infomation<br>(Remaining capacity 89.98 Ah)<br>(Total capacity 100.00 Ah)<br>(SOC 89.9 %)                                                                                                    | Protocol version: 2.0<br>Port config<br>Port num<br>Baud rate<br>Connect<br>Break                                                                                                    |
| Cell01<br>3.300 V<br>Cell03<br>3.300 V<br>Cell03<br>3.296 V<br>Cell07<br>3.297 V<br>Cell07<br>3.301 V<br>Cell09<br>3.301 V<br>Cell09 | Cell02<br>3.299 V<br>Cell04<br>3.299 V<br>Cell06<br>3.297 V<br>Cell07<br>3.297 V<br>Cell07<br>3.297 V<br>Cell08<br>3.297 V<br>Cell08<br>3.297 V | 10     Mode: Standby       0     -       System status     -       Obicharge witch Ocharging switch Occurrent limit witch (       Warn and Protect       None warn | 90<br>-100 O.OOA | Rated capacity 100.00 Ah       Battery cycles     0 times       SOH     100.0 %       Bus voltage     52.79 V       Temperature infomation       Battery temp1     20.5 %       Battery temp2     21.2 %       Battery temp3     21.4 %       Battery temp3     22.3 % | - Target config Pack addr<br>Pack addr<br>Pack 2 Gall<br>Pack 2 Gall<br>Pack 2 |
| Cell15<br>3.297 V<br>Cell15<br>3.297 V                                                                                               | Cell16<br>3.294 V                                                                                                    | BMS information<br>Manufacturer: CANStuder Part model:<br>Software Ver: 16.4 Protocol version                                                                      | n: 2.0           | Power temp 21.8 °C                                                                                                    | Pack 10 Pack 20<br>Pack total 2                                                                                                    |

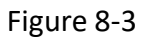

3) On the upper monitor interface, you can click "Multiple" to view each group of

| k02                    |                       |               |            |                    |         |     |                    |          |     |                    | F       | Protocol r | name: | BMS-16S   | B       |
|------------------------|-----------------------|---------------|------------|--------------------|---------|-----|--------------------|----------|-----|--------------------|---------|------------|-------|-----------|---------|
| ell voltage(V)         | Multiple pack monitor |               |            |                    |         |     |                    |          |     |                    | -       |            | ×     | 2.0       |         |
| Max voltage: C9 - N    | PACK 00               |               |            | PACK 01            |         |     | PACK 02            |          |     | PACK 03            |         |            | 1     |           |         |
| Max voltage            | Batter/Volt:          | 0.00 V        |            | BatteryVolt:       | 0.00 V  |     | BatteryVolt:       | 52.76 V  |     | BatteryVolt:       | 0.00 V  |            |       |           |         |
| 3.301 V                | Current:              | 0.00 A        |            | Current:           | 0.00 A  |     | Current:           | 0.00 A   |     | Current:           | 0.00 A  |            |       |           |         |
|                        | Residual capacity:    | 0.0 Ah        |            | Residual capacity: | 0.0 Ah  |     | Residual capacity: | 90.0 Ah  |     | Residual capacity: | 0.0 Ah  |            |       |           | Break   |
| /oltage difference     | Total capacity        | 0.0 Ah        |            | Total capacity     | 0.0 Ah  |     | Total capacity     | 100.0 Ah |     | Total capacity     | 0.0 Ah  |            |       |           |         |
|                        | Average voltage:      | 0.000 V       |            | Average voltage:   | 0.000 V |     | Average voltage:   | 3.298 V  |     | Average voltage:   | 0.000 V |            |       | Pack addr |         |
| Cell01 C               | Max voltage:          | 0.000 V +     | 100        | Max voltage:       | 0.000 V | #00 | Max voltage:       | 3.301 V  | #09 | Max voltage:       | 0.000 V | #00        | -     |           |         |
| 3.300 V 3.             | Min voltage:          | 0.000 V 🔮     | ¥00        | Min voltage:       | 0.000 V | #00 | Min voltage:       | 3.294 V  | #16 | Min voltage:       | 0.000 V | #00        |       | e         | ack 11  |
| Cell03<br>3.300 V 3.   | PACK 04               |               |            | PACK 05            |         |     | PACK 06            |          |     | PACK 07            |         |            |       | •         | ack 12  |
|                        | PattonAlalti          | 0.00 V        |            | Ratton Molt.       | 0.00.1/ |     | Patton Maltu       | 0.001/   |     | RattonAlolt        | 0.001/  |            |       | P         | ack 13  |
| Cell05 C               | Current               | 0.00 0        |            | Current            | 0.00 4  |     | Current            | 0.00 4   |     | Gurranti           | 0.00 0  |            |       |           |         |
| 3.297 V 3.             | Residual canacity     | 0.0 4b        |            | Residual canacitic | 0.0 4b  |     | Residual canacity  | 0.0 45   |     | Residual capacity  | 0.00 Ab |            |       |           | ack 14  |
| Cell07 C               | Total capacity        | 0.0 Ab        |            | Total capacity     | 0.0 4b  |     | Total capacity     | 0.0 4h   |     | Total capacity     | 0.0 Ab  |            |       |           | Park 15 |
| 3.297 V 3.             | Average voltage:      | 0.000 V       |            | Average voltage:   | 0.000 V |     | Average voltage:   | 0.000 V  |     | Average voltage:   | 0.000 V |            |       |           | uch 15  |
|                        | Max voltage:          | 0.000 V       | F00        | Max voltage:       | 0.000 V | #00 | Max voltage:       | 0.000 V  | #00 | Max voltage:       | 0.000 V | #00        |       | P         | ack 16  |
| Cell09 C<br>3.301 V 3. | Min voltage:          | 0.000 V (     | FOO        | Min voltage:       | 0.000 V | #00 | Min voltage:       | 0.000 V  | #00 | Min voltage:       | 0.000 V | #00        |       |           | Pack 17 |
| Cell11 C               | DACKOD                |               |            | DA CK OD           |         |     | DACKAG             |          |     | DACKAR             |         |            |       |           | Pack 18 |
| 3.297 V 3.             | PACK U8               |               |            | PACK US            |         |     | PACK TU            |          |     | PACK II            |         |            |       |           |         |
| 0.840                  | BatteryVolt:          | 0.00 V        |            | BatteryVolt:       | 0.00 V  |     | BatteryVolt:       | 0.00 V   |     | BatteryVolt:       | 0.00 V  |            |       | P         | ack 19  |
| 3 207 V 3              | Current:              | 0.00 A        |            | Current:           | 0.00 A  |     | Current:           | A 00.0   |     | Current:           | A 00.0  |            |       |           |         |
| 3                      | Residual capacity:    | 0.0 Ah        |            | Residual capacity: | 0.0 Ah  |     | Residual capacity: | 0.0 Ah   |     | Residual capacity: | 0.0 Ah  |            |       | ę         | ack 20  |
| Cell15 C               | Total canacity        | 0 0 Ah        |            | Total capacity     | 0 0 Ah  |     | Total canacity     | 0.0 Ab   |     | Total canacity     | 00 Ah   |            | -     |           | 2       |
| 3297 V 329             | 4 V Man               | nufacturer: ( | CAN:Studer | Part               | model:  |     |                    |          |     |                    |         |            |       |           | -       |

package data, Figure 8-4

Figure 8-4

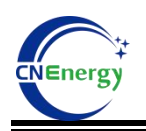

### 9、Firmware Update

 The upper monitor is disconnected, click "firmware update", select the corresponding port number, and the port rate to select 19200, and click "Open", Figure 9-1

| k00                                                                                                    |                                                                                                    | Protocol name: BMS-165                                                                                                    |
|----------------------------------------------------------------------------------------------------|----------------------------------------------------------------------------------------------------|----------------------------------------------------------------------------------------------------|
| Max voltage:         Min voltage:         16           Max voltage:         Min voltage:         16           Max voltage:         Min voltage:         16           Voltage difference         7.000mV         6           Cell01         0.000 V         0.000 V           Cell03         0.000 V         0.000 V           Cell03         Cell04         0.000 V           Cell05         0.000 V         0.000 V           Cell05         0.000 V         0.000 V           Cell05         0.000 V         0.000 V           Cell05         0.000 V         0.000 V           Cell05         0.000 V         0.000 V | 40       50       60       70       Battery voltage       Battery infomation         30       70       0.00V       Battery infomation       Battery infomation         20       -       ×       Soc       0.00 Ah       Total capacity 0.00 Ah         20       -       ×       Soc       0.00 Ah       Total capacity 0.00 Ah         Port:       C0M8       ×       Pack Num:       Pack Num:       Pack Num:       Pack Num:       Pack Num:       Pack Num:       Battery cortes 0 times       SOH       0.0 %       Bus voltage       Bus voltage       Bus voltage       Bus voltage       Battery cortes 0 times       SOH       0.0 %       Battery cortes 0 times       SOH       Dot Battery temp1       0.0 %       Battery temp2       0.0 %       Battery temp3       Battery temp3       0.0 %       Battery temp3       0.0 %       Battery temp3       0.0 %       Battery temp4       Battery temp4       0.0 %       Battery temp4       0.0 %       Battery temp4       0.0 %       Battery temp4       0.0 %       Battery temp4       0.0 %       Battery temp4       0.0 %       Battery temp4       0.0 %       Battery temp4       0.0 %       Battery temp4       0.0 %       Battery temp4       0.0 %       Battery temp4       0.0 %       Battery temp4 | Protocol version: 2.0<br>Port config<br>Port num<br>Band rate<br>Connect<br>Target config<br>Port num<br>Band rate<br>Connect<br>Port and<br>Port and<br>Port |
| Cell13<br>0.000 V<br>Cell15<br>0.000 V<br>Cell16<br>0.000 V<br>Cell16<br>0.000 V                                                                                                    | Ambient temp         0.0 °C           Miniformations         Power temp         0.0 °C           Mundicturer:         CANStuder         Part model:         Power temp         0.0 °C           Software Vers         16.4         Protocol version:         2.0         Power temp         0.0 °C                                                                                                    | Pack 10<br>Pack total 0                                                                                                    |

Figure 9-1

2) Click "Folder" to select the program to be upgraded in the prompt box

| Battery Monitor V2.1.12                                                                                                    | _ <b>@</b> ¤                                                                                                    |
|----------------------------------------------------------------------------------------------------|----------------------------------------------------------------------------------------------------|
| 🛿 👷 Import Protocol 📴 Load parameter 🛧 Upload parameter 🕴 🖉 Real time 🕸 Communication log 🕸 RealTime Record 🕸 History record 🖓 Galibrate 🔝 Login 📖 SN 🙎 Finare Update 💾 Sava layout 🖉 |                                                                                                    |
| Pack00                                                                                                    | Protocol name: BMS-165 BMS                                                                                                    |
| Pack00 <ul> <li></li></ul>                                                                                                    | Protocol version: 2.0<br>Port config<br>Port config<br>Port config<br>Port and<br>Baud rate<br>Port and<br>Baud rate<br>Port and<br>Port and<br>Baud rate<br>Port and<br>Baud rate<br>Port and<br>Port and<br>Baud rate<br>Port and<br>Baud rate<br>Port and<br>Baud rate<br>Port and<br>Baud rate<br>Port and<br>Baud rate<br>Port and<br>Port and<br>Port and<br>Baud rate<br>Port and<br>Port and<br>Port a |
| Cfilline TXD OK ERR CLUbers/User/User/User/User/User/User/User/U                                                                                                    | Lower limit Unknown RealTime Record 0                                                                                                    |

(ehex),Figure 9-2

Figure 9-2

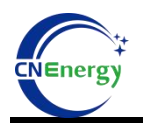

3) Click "Download" to show the download progress. If the error is reported, please

try several times, Figure 9-3

| <00                                                                                                    |                                                                                                    | Protocol name: BMS-165                                                            |
|----------------------------------------------------------------------------------------------------|----------------------------------------------------------------------------------------------------|-----------------------------------------------------------------------------------|
| Il voltage(V)<br>Max voltage: C16<br>Max voltage: C16<br>Min voltage: C16<br>Min voltage<br>0.000 V<br>Voltage difference<br>7.000mV                     | 40 50 60<br>30 70 Battery voltage<br>0.000V<br>Battery voltage<br>0.000V<br>Set v1.0 − 0 ×<br>Set v1.0 − 0 ×                                                                                                    | Protocol version: 2.0<br>Port config<br>Port num<br>Baud rate<br>Connect<br>Break |
| Cell01         Cell02           0.000 V         0.000 V           Cell03         Cell04           0.000 V         Cell05           Cell05         Cell06 | Port:       COM8       Pack Num:       Pack0       Rated capacity 0.00 Ah         BaudRate:       19200       Parity:       None       SOH       0.00 %         DataBits:       8       Parity:       Image: Comparition of the second second | Pack addr                                                                         |
| Cell07         Cell08           0.000 V         0.000 V           Cell09         Cell10           0.000 V         Cell12           Cell12         Cell12 | StopBits:     One     O Close     Reset     Battery temp1     00 °C       Program Update     Battery temp2     00 °C     Battery temp3     00 °C       Choose file C.\Users\user\Desktop\BMSFE77\EMU1101\\     D Cancel     Battery temp3     00 °C                                                                                                    | Pack 5<br>Pack 6<br>Pack 7<br>Pack 7<br>Pack 17<br>Pack 17<br>Pack 18             |
| Cell13         Cell14           0.000 V         Cell14           0.000 V         Cell16           0.000 V         Cell16                                 | Manufacturer: CANStuder Part model:                                                                                                    | Pack 9 Pack 19<br>Pack 10 Pack 20<br>Pack total 0                                 |

4) After the program is downloaded, the prompt download is successful, and click"OK" to complete the upgrade, Figure 9-4

| KUU                                                         |                                            |                                                                                                  | Protocol name: BMS-165                                                            |
|-------------------------------------------------------------|--------------------------------------------|--------------------------------------------------------------------------------------------------|-----------------------------------------------------------------------------------|
| ell voltage(V)<br>Max voltage: C9<br>Max voltage<br>0.000 V | Min voltage: C16<br>Min voltage<br>0.000 V | 40 50 60<br>30 70 OLOOV<br>Remaining capacity 0.00 Ab<br>Total capacity 0.00 Ab                  | Protocol version: 2.0<br>Port config<br>Port num<br>Baud rate<br>Connect<br>Presk |
| Voltage difference                                          | 7.000mV                                    | (SOC 0.0%)                                                                                       |                                                                                   |
| Cell01<br>0.000 V                                           | Cell02<br>0.000 V                          | Port: COM6 Info × apacity 0.00 Ab<br>Surgase cycles 0 times                                      | Pack 1                                                                            |
| Cell03<br>0.000 V                                           | Cell04<br>0.000 V                          | Parity: None                                                                                     | Pack 2 Pack 1                                                                     |
| Cell05<br>0.000 V                                           | Cell06<br>0.000 V                          | DataBits: 8 reinformation                                                                        | Pack 3 Pack 12<br>Pack 4 Pack 12                                                  |
| Cell07<br>0.000 V                                           | Cell08<br>0.000 V                          | StopBits: One temp1 0.0 °C                                                                       | Pack 5 Pack 1                                                                     |
| Cell09<br>0.000 V                                           | Cell10<br>0.000 V                          | Program Update UK temp2 0.0 °C                                                                   | Pack7 Pack 17                                                                     |
| Cell11<br>0.000 V                                           | Cell12<br>0.000 V                          | 100.0%                                                                                           | Pack 8 Pack 18                                                                    |
| Cell13<br>0.000 V                                           | Cell14<br>0.000 V                          | Ambient temp 0.0 °C                                                                              | Pack 10 Pack 12                                                                   |
| Cell15<br>0.000 V                                           | Cell16<br>0.000 V                          | Minisimitaning<br>Manufacturer: CANStuder Part model:<br>Software Ver: 164 Protocol version: 2.0 | Pack total 0                                                                      |

Figure 9-4

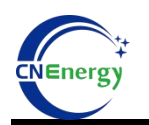

**Note:** This upgrade software can also be upgraded according to the corresponding address. If the BMS address matches the address of the package number, you can upgrade, Figure 9-5

| <u>&lt;00</u>                                              |                                            |                                            |              |                                  |                 |                                    |                | Protocol name: BMS-                                                      | 165                        |
|------------------------------------------------------------|--------------------------------------------|--------------------------------------------|--------------|----------------------------------|-----------------|------------------------------------|----------------|--------------------------------------------------------------------------|----------------------------|
| ll voltage(V)<br>Max voltage: C9<br>Max voltage<br>0.000 V | Min voltage: C16<br>Min voltage<br>0.000 V | 30,                                        | -0 50 6<br>  | 20<br>70                         | Battery voltage | Battery infomatic<br>(Remaining ca | pacity 0.00 Ah | Protocol version: 2.0<br>Port config<br>Port num<br>Baud rate<br>Connect | COM8 •<br>19200 •<br>Break |
| /oltage difference                                         | 7.000mV                                    | 10.                                        | Set<br>Port: | COM8                             | Pack Num:       | Pack0                              | -              | Treat soufig                                                             | tata                       |
| Cell01<br>0.000 V                                          | Cell02<br>0.000 V                          |                                            | BaudRate:    | 19200                            | <               | Pack0<br>Pack1                     | th)<br>ES      | Pack 1                                                                   | Pack 11                    |
| Cell03<br>0.000 V                                          | Cell04<br>0.000 V                          | - System status                            | Parity:      | None                             | ~               | Pack2<br>Pack3                     | *              | Pack 2                                                                   | Pack 12                    |
| Cell05<br>0.000 V                                          | Cell06<br>0.000 V                          | ODischarge switch C                        | DataBits:    | 8                                |                 | Pack4<br>Pack5                     | v .            | Pack 3                                                                   | Pack 13                    |
| Cell07                                                     | Cell08                                     | Warn and                                   | StopBits:    | One                              |                 | Pack6<br>Pack7                     |                | Pack 5                                                                   | Pack 15                    |
| Cell09                                                     | Cell10                                     |                                            | Program Upd  | date                             |                 | Down                               |                | Pack 6                                                                   | Pack 16                    |
| Cell11                                                     | Cell12                                     |                                            |              |                                  | 0.0%            | سندي کا ل                          |                | Pack 7<br>Pack 8                                                         | Pack 17<br>Pack 18         |
| Cell13                                                     | Cell14                                     |                                            |              |                                  |                 | (Ambient temp                      | p 0.0 °C       | Pack 9                                                                   | Pack 19                    |
| 0.000 V<br>Cell15                                          | 0.000 V                                    | -BMS information                           |              |                                  |                 | Power temp                         | 0.0 °C         | Pack 10<br>Pack total                                                    | Pack 20                    |
| 0.000 V                                                    | 0.000 V                                    | Manufacturer: CAN:St<br>Software Ver: 16.4 | .uder        | Part model:<br>Protocol version: | 2.0             |                                    |                | Coulo astroit                                                            |                            |

Figure 9-5